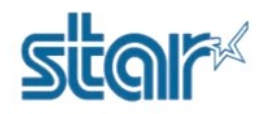

## How to reset IP Address to DHCP for mC-Print 3 Model

1. Turn printer off

2. Use pen or small thing press and hold the RESET hole behind the printer then turn printer on. Look at the font of the printer, Lan symbol will be flashing green and continue hold 10 sec.

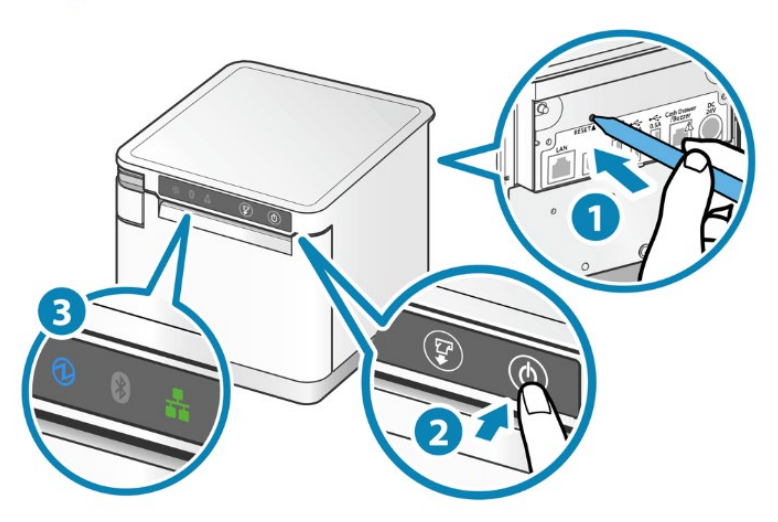

3. Release the pen then press and hold 'Feed' button in the font of the printer until printer has printed Self-Test out then look at the IP Address and see the bottom line (DHCP) is mean printer has been reset.

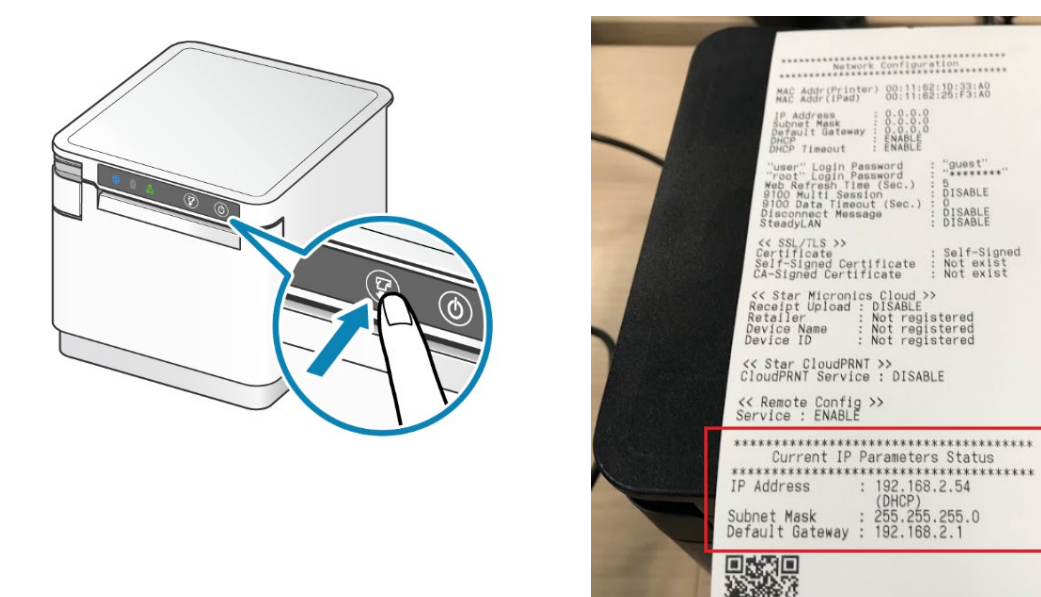